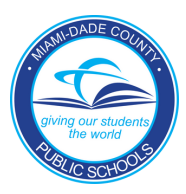

# Read with Sora!

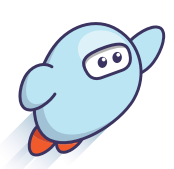

## Sign into the Miami-Dade County Schools digital library 렀

- 1. Go to <u>https://soraapp.com/library/dadeschools</u>. Or, download the Sora app and use **setup code**: **dadeschools**
- 2. Select Sign in using Miami-Dade County Public School District.
- 3. Sign in with your Follett school login.

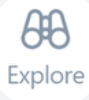

Now that you've signed in, go to the **Explore** page to find a book to read. Click or tap **Borrow** for a book to begin reading!

### What's in Sora?

Ebooks

Audiobooks

And more!

### What can I do in Sora?

- Read anytime, at school or home
- ★ Set a reading goal and track progress
- Add notes & highlights while you read

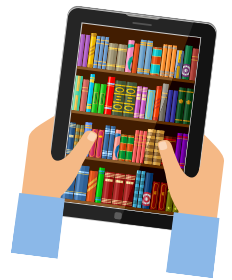

### **Add the Miami-Dade Public Library**

Add the public library to access even more digital books!

- 1. Select  $\equiv$  to open the **Main Menu**.
- 2. Click or tap + Add library
- 3. Search for Miami-Dade Public Library System.
- 4. Select Miami-Dade Public Library System from the list to add it to Sora.
- 5. When you find a book you'd like to read, click or tap to **Borrow** or **Place hold**.
- 6. Click or tap Sign in using Miami-Dade County Public School District.

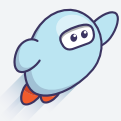

#### Want to learn more?

Visit <u>Sora Help</u> for step-by-step instructions!

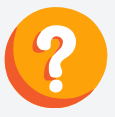

**Questions?** Ask your teacher or librarian for help!

miami-dade

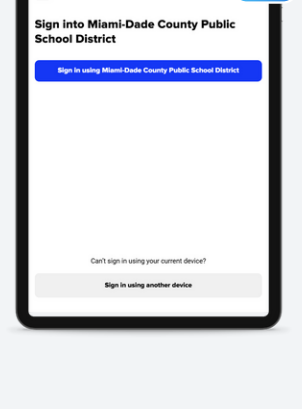